# Инструкция по работе с сайтом ГМУ bus.gov.ru

Оставить отзыв о качестве условий оказания услуг организациями в сфере культуры, охраны здоровья, образования, социального обслуживания

## 1. Зайти на сайт <u>www.bus.gov.ru</u>

| <mark>Я</mark> ндекс | bus.                                                            | gov.ru                                                                                  |                                                          |                                                                |                                                                  |                                                   |                                           |                                   | ⊗ F     | lайти  |
|----------------------|-----------------------------------------------------------------|-----------------------------------------------------------------------------------------|----------------------------------------------------------|----------------------------------------------------------------|------------------------------------------------------------------|---------------------------------------------------|-------------------------------------------|-----------------------------------|---------|--------|
|                      | Поиск                                                           | Картинки                                                                                | Видео                                                    | Карты                                                          | Маркет                                                           | Новости                                           | Эфир                                      | Коллекции                         | Знатоки | Услуги |
| ۲                    | Госуда<br>● bus.g<br>Государ<br>учрежде<br>услуг, ка<br>учрежде | арственны<br>оv.ru v v<br>ственный сай<br>ениях. Можно<br>рте, ключевы<br>ениях, рейтин | ые мун<br>іт с инфо<br>произво,<br>ым слова<br>яги. Кажд | и <b>ципа</b> л<br>ормацией<br>дить поис<br>м. Также<br>ому Чи | пьные у<br>о государо<br>ск в реестр<br>присутству<br>тать ещё > | чрежден<br>твенных му<br>е учрежден<br>ют аналити | IИЯ<br>иниципал<br>ий по наз<br>ческие от | ьных<br>званиям, вида<br>тчёты об | м       |        |
| 2. Выбрать           | реги                                                            | ОН                                                                                      |                                                          |                                                                |                                                                  |                                                   |                                           |                                   |         |        |
| Е Меню Р             | ЕЗУЛЬТАТЫ                                                       | НЕЗАВИСИМОЙ                                                                             | оценки                                                   |                                                                |                                                                  |                                                   | Мурманск                                  | ая обл 🗸 6Ә                       | 2 8 Boi | ти 🗸   |
|                      | ОФИЦ<br>для ра:<br>(муниц                                       | ИАЛЬНЫЙ СА<br>змещения инфо<br>ипальных) учре                                           | <b>ЙТ</b><br>рмации о г<br>ждениях                       | осударстве                                                     | енных                                                            |                                                   |                                           |                                   |         |        |
| ГРАЖДАНАМ            | ГОСУДАР                                                         | СТВЕННЫМ ОРГ                                                                            | АНАМ                                                     | уполномо                                                       | OHEHH <mark>I</mark> M OF                                        | PFAHAM                                            |                                           |                                   |         |        |
| Введите наимо        | енование, І                                                     | ИНН или адрес                                                                           | учрежден                                                 | ия                                                             |                                                                  |                                                   |                                           |                                   |         | Q      |
| Все параметры п      | оиска →                                                         |                                                                                         |                                                          |                                                                |                                                                  |                                                   |                                           |                                   |         |        |
|                      |                                                                 |                                                                                         | Уч                                                       | режде                                                          | ения по                                                          | видам                                             | 14                                        |                                   |         |        |
|                      | оциальн                                                         | ре обеспече                                                                             | ние                                                      |                                                                |                                                                  | Культу                                            |                                           | Другие с                          | феры    |        |

#### 3. В строке поиска набрать наименование организации

| Меню РЕЗУЛ                                | ІЬТАТЫ НЕЗАВИСИМОЙ ОЦЕНКИ                                                                    | Мурманская обл 🗸              | 69 @ | Вы авторизованы<br>через «Госуслуги» |
|-------------------------------------------|----------------------------------------------------------------------------------------------|-------------------------------|------|--------------------------------------|
|                                           | ОФИЦИАЛЬНЫЙ САЙТ<br>для размещения информации о государственн<br>(муниципальных) учреждениях | ых                            |      |                                      |
| ГРАЖДАНАМ ГО                              | СУДАРСТВЕННЫМ ОРГАНАМ УПОЛНОМОЧ                                                              | ЕННЫМ ОРГАНАМ                 |      |                                      |
| Мурманская горо                           | дская поликлиника № 1                                                                        |                               |      | Q                                    |
| Все параметры поиси<br>Сортировать по: Со | ка →<br>ответствию ▼ В обратном порядке ▼                                                    | Найдено: 312 записей          |      | На карте                             |
| ГОСУДАРСТВЕН<br>ГОРОДСКАЯ ПО              | ННОЕ ОБЛАСТНОЕ БЮДЖЕТНОЕ УЧРЕЖДЕН<br>ОЛИКЛИНИКА № 1"                                         | ИЕ ЗДРАВООХРАНЕНИЯ "МУРМАНСКА | я -  | <b>★ ★ ★ ☆</b> ☆<br>66.2 баллов      |
| Адрес учреждения:<br>Телефон:<br>Сайт:    | 183034, Мурманская обл, Мурманск г, Героев-севером<br>7-8152-453018<br>http://mgp1.ru        | иорцев пр-кт, ДОМ 37          |      |                                      |
| 🖵 Оставить отз                            | ыв                                                                                           |                               |      | 🗌 Сравнить                           |

#### 4. Нажать на кнопку «Оставить отзыв»

| ГОСУДАРСТВЕН<br>ГОРОДСКАЯ ПО           | ІНОЕ ОБЛАСТНОЕ БЮДЖЕТНОЕ УЧРЕЖДЕНИЕ ЗДРАВООХРАНЕНИЯ "МУРМАНСКАЯ<br>ЛИКЛИНИКА № 1"                        | ★ ★ ★ ★ ☆<br>66.2 баллов |
|----------------------------------------|----------------------------------------------------------------------------------------------------|--------------------------|
| Адрес учреждения:<br>Телефон:<br>Сайт: | 183034, Мурманская обл, Мурманск г, Героев-североморцев пр-кт, ДОМ 37<br>7-8152-453018<br>http://mgp1.ru |                          |
| 💭 Оставить отзы                        |                                                                                                    | 🗌 Сравнить               |

Для продолжения Вам необходимо будет авторизоваться на сайте, используя регистрационную запись на едином портале государственных услуг

В случае появления окна «Политика безопасности», необходимо ознакомиться с условиями политики формирования отзывов, поставить галочку «Я прочел и согласен с условиями политики формирования отзывов» и нажать на кнопку «Оставить отзыв»

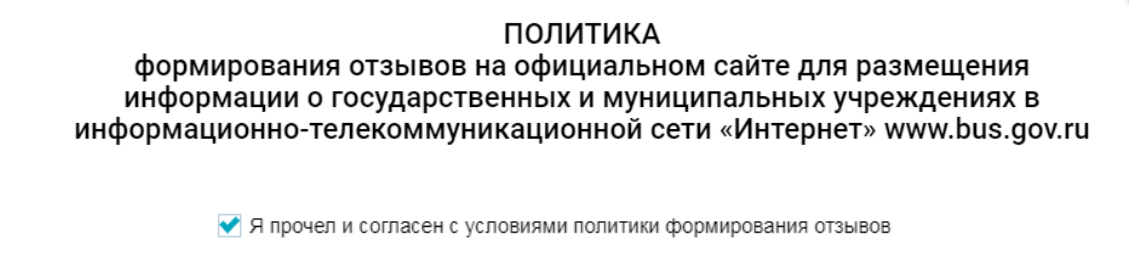

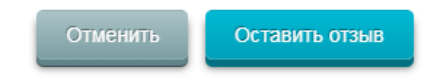

-

### 5. Заполнить форму и отправить отзыв

Оставить отзыв

| Aa<br>aa<br>du<br>xa<br>on<br>an<br>on                           | анное обращение<br>коном от 02.05.20<br>едерации», а явл<br>честве оказания ус<br>братите внимание,<br>јектронная почта с<br>тубликовании и пол | не является обращением гражданина в соответствии с Федеральным<br>06 г. № 59-ФЗ «О порядке рассмотрения обращений граждан Российской<br>яется способом повышения открытости и доступности информации о<br>луг организациями социальной сферы.<br>что введенный отзыв будет отображаться всем попьзователям сайта. Ваша<br>крыта от попьзователей сайта и необходима только для уведомления об<br>учения ответа на отзыв. |  |
|------------------------------------------------------------------|----------------------------------------------------------------------------------------------------|----------------------------------------------------------------------------------------------------|--|
| Отзыв об органи                                                  | рации Наим                                                                                                    | енование организации                                                                                                    |  |
| Представьтесь,                                                   | пожалуйста                                                                                                    |                                                                                                    |  |
| Электронная поч                                                  | ITa                                                                                                    |                                                                                                    |  |
| Ваш отзыв о рез<br>независимой оци<br>оказания услуг в<br>сфере? | ультатах<br>енки качества<br>в социальной                                                                                                    | Да Нет                                                                                                    |  |
| Загоповок отзыв<br>(Максимальное колич                           | а<br>ество символов 300)                                                                                                    |                                                                                                    |  |
| Тип отзыва                                                       |                                                                                                    | • Положительный 🕐 Отрицательный 🕐 Пожелание 🏹                                                                                                    |  |
| Текст отзыва<br>(Максимальное колич                              | ество символов 4000)                                                                                                    | Остапось: 4 000 символов                                                                                                    |  |
| Введите символ                                                   | ы с изображения                                                                                                    | Показать другие символы                                                                                                    |  |
|                                                                  |                                                                                                    | Отменить Отправить                                                                                                    |  |

Оценить организацию в сфере культуры, охраны здоровья, образования, социального обслуживания

1. Зайти на сайт <u>www.bus.gov.ru</u>

|    | <mark>Я</mark> ндекс | bus.                                                          | gov.ru                                                                                         |                                                           |                                                        |                                                                     |                                             |                                        |                                |               | 8         | Найти    |  |
|----|----------------------|---------------------------------------------------------------|------------------------------------------------------------------------------------------------|-----------------------------------------------------------|--------------------------------------------------------|---------------------------------------------------------------------|---------------------------------------------|----------------------------------------|--------------------------------|---------------|-----------|----------|--|
|    |                      | Поиск                                                         | Картинки                                                                                       | Видео                                                     | Карты                                                  | Маркет                                                              | Новост                                      | и Эфі                                  | ир Кол                         | лекции        | 1 Знатоки | і Услуги |  |
|    | ۲                    | Госуда<br>bus.g<br>Государ<br>учрежда<br>услуг, ка<br>учрежда | арственн<br>ю <b>v.ru т 😒</b><br>ственный са<br>ениях. Можно<br>арте, ключева<br>ениях, рейтик | ЫС МУН<br>йт с инфо<br>о произво<br>ым слова<br>нги. Кажд | ниципал<br>ормацией<br>дить поис<br>м. Также<br>ому Чи | о государо<br>о государо<br>ск в реестр<br>присутству<br>тать ещё > | чрежд<br>ственных<br>не учрежд<br>иют анали | ения<br>мунициг<br>ений по<br>гтически | пальных<br>названи<br>е отчёть | ям, вид<br>юб | ам        |          |  |
| 2. | Выбрать              | реги                                                          | ОН                                                                                             |                                                           |                                                        |                                                                     |                                             |                                        |                                |               |           |          |  |
|    | Меню РЕЗ             | ЗУЛЬТАТЫ Н                                                    | ЕЗАВИСИМОЙ О                                                                                   | ценки                                                     |                                                        |                                                                     | Г                                           | Мурмано                                | ская обл 🗸                     | 69            | ⑦ Войт    | ли 🗸     |  |
|    |                      | <b>ОФИЦИ</b><br>для разм<br>(муницип                          | <b>АЛЬНЫЙ САЙ</b><br>ещения информ<br>пальных) учреж,                                          | I <b>T</b><br>иации о гос<br>дениях                       | ударственн                                             | ых                                                                  |                                             |                                        |                                |               |           |          |  |
|    | ГРАЖДАНАМ Г          | -осударст                                                     | ВЕННЫМ ОРГА                                                                                    | НАМ УГ                                                    | толномоч                                               | ЕННЫМ ОРГЛ                                                          | AHAM                                        |                                        |                                |               |           |          |  |
|    | Введите наимен       | ование, ИН                                                    | IH или адрес у                                                                                 | чреждения                                                 | 1                                                      |                                                                     |                                             |                                        |                                |               |           | Q        |  |
|    | Все параметры пои    | иска →                                                        |                                                                                                |                                                           |                                                        |                                                                     |                                             |                                        |                                |               |           |          |  |
| <  |                      | циальное                                                      | обеспечени                                                                                     | Учр                                                       | ежден                                                  |                                                                     | Культ                                       |                                        |                                | yrue co       | реры      |          |  |

### 3. В строке поиска набрать наименование организации

| Меню РЕЗУЛ                   | ЬТАТЫ НЕЗАВИСИМОЙ ОЦЕНКИ                                                         |                            | Мурманская обл 🗸       | 62 3 | Вы авторизованы<br>через «Госуслуги» |
|------------------------------|----------------------------------------------------------------------------------|----------------------------|------------------------|------|--------------------------------------|
|                              | ОФИЦИАЛЬНЫЙ САЙТ<br>для размещения информации о г<br>(муниципальных) учреждениях | осударственных             |                        |      |                                      |
| ГРАЖДАНАМ ГОС                | СУДАРСТВЕННЫМ ОРГАНАМ                                                            | УПОЛНОМОЧЕННЫМ О           | РГАНАМ                 |      |                                      |
| Мурманская город             | ская поликлиника № 1                                                             |                            |                        |      | Q                                    |
| Все параметры поиск          | $a \rightarrow$                                                                  |                            |                        |      |                                      |
| Сортировать по: Сос          | ответствию 👻 В обратном пор                                                      | рядке 🔻                    | Найдено: 312 записей   |      | 오 На карте                           |
| ГОСУДАРСТВЕН<br>ГОРОДСКАЯ ПО | ІНОЕ ОБЛАСТНОЕ БЮДЖЕТНОІ<br>ЛИКЛИНИКА № 1″                                       | Е УЧРЕЖДЕНИЕ ЗДРА          | ВООХРАНЕНИЯ "МУРМАНСКА | я 🛧  | ★ ★ ★ ☆ 66.2 баллов                  |
| Адрес учреждения:            | 183034, Мурманская обл, Мурманск г                                               | , Героев-североморцев пр-к | т, ДОМ 37              |      |                                      |
| Телефон:                     | 7-8152-453018                                                                    |                            |                        |      |                                      |
| 💭 Оставить отзы              | JB                                                                               |                            |                        |      | Сравнить                             |

4. Нажать на организацию, после чего во вкладке соответствующей организации нажать кнопку «Оценить учреждение»

| Оценка граждан                                 |                    |  |  |  |  |  |
|------------------------------------------------|--------------------|--|--|--|--|--|
|                                                | Оценить учреждение |  |  |  |  |  |
| *****       ****       ****       ***       ** |                    |  |  |  |  |  |

5. В появившемся окне поставить оценки (от 1 до 5 баллов) и нажать кнопку «Отправить оценки»

| Оцените учрежление | по критериям |
|--------------------|--------------|
| оценине учреждение |              |

| 다다다다다 | Открытость и доступность информации       |
|-------|-------------------------------------------|
| 습습습습  | Комфортность условий предоставления услуг |
| 습습습습  | Доступность услуг для инвалидов           |
| 습습습습  | Доброжелательность, вежливость работников |
| 습습습습습 | Удовлетворенность оказаниями услуг        |
|       |                                           |
|       |                                           |
|       |                                           |
|       | OTMERS OTIDABITD OLICINY                  |